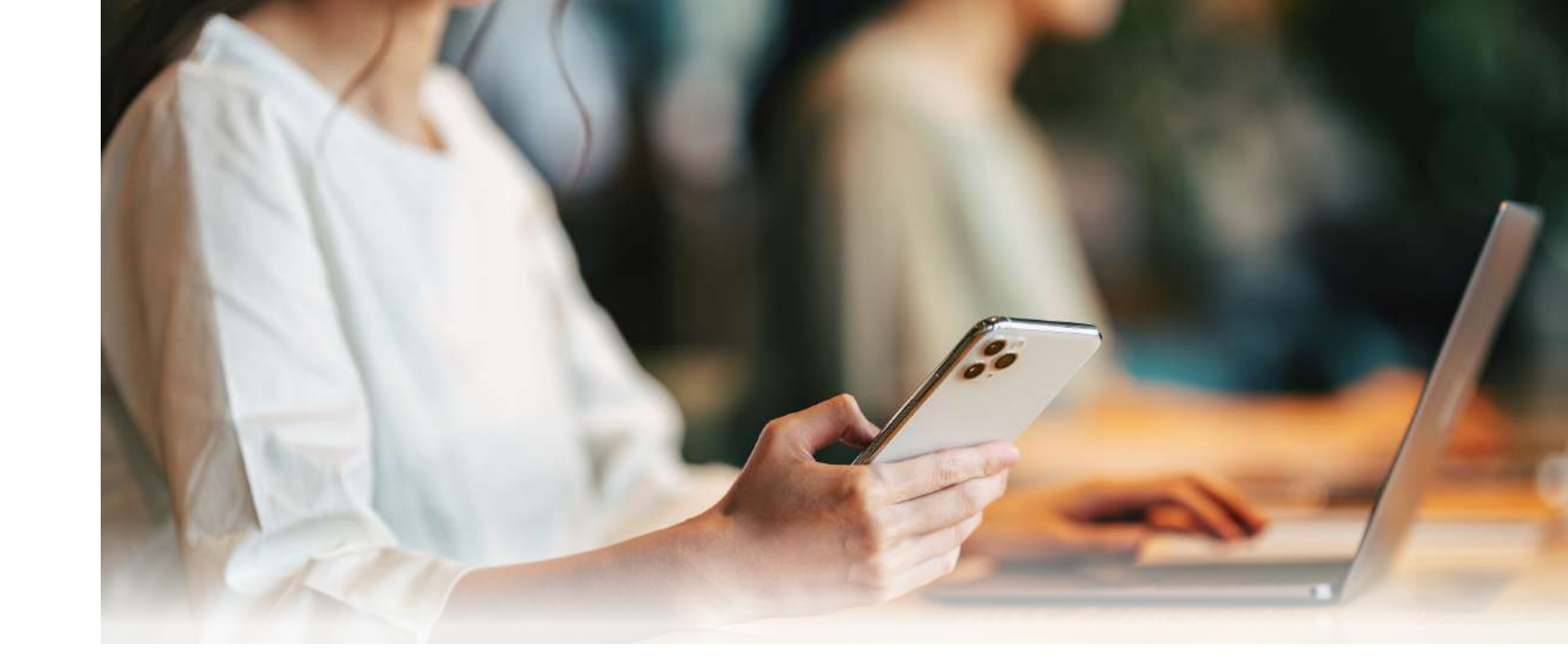

□①ログインしてパスワードを変更した

□ ② メールアドレスを変更した

□③予め登録されている個人情報の確認や編集を行った

□④有効期限内のクレジットカードを登録した

□⑤新しいプランへ変更した

□ ⑥現在契約中のオプションが登録されているか確認した (対象の方のみ)

システム変更に伴う 初期登録・確認・修正の完了チェック表

(7)新たなオプションを追加した(対象の方のみ)

□ ⑧ 顔写真を登録した

ご協力いただき有難うございます。

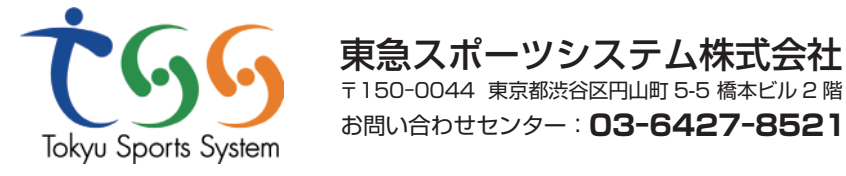

# **ATRIO DUE Next** システムが新しくなります

【システム初期設定および確認のお願い】

2023年7月分会費より、新システムからお引落しが始まります。 つきましては2023年6月10日(土)までに新たな プランやクレジットカードへの登録が必要となりますので、 お早めにご設定のほどよろしくお願いします。

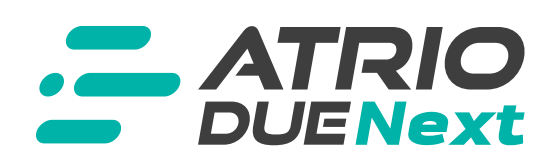

※既にご登録いただいているシステムは2023年6月末をもってご利用できなくなります。

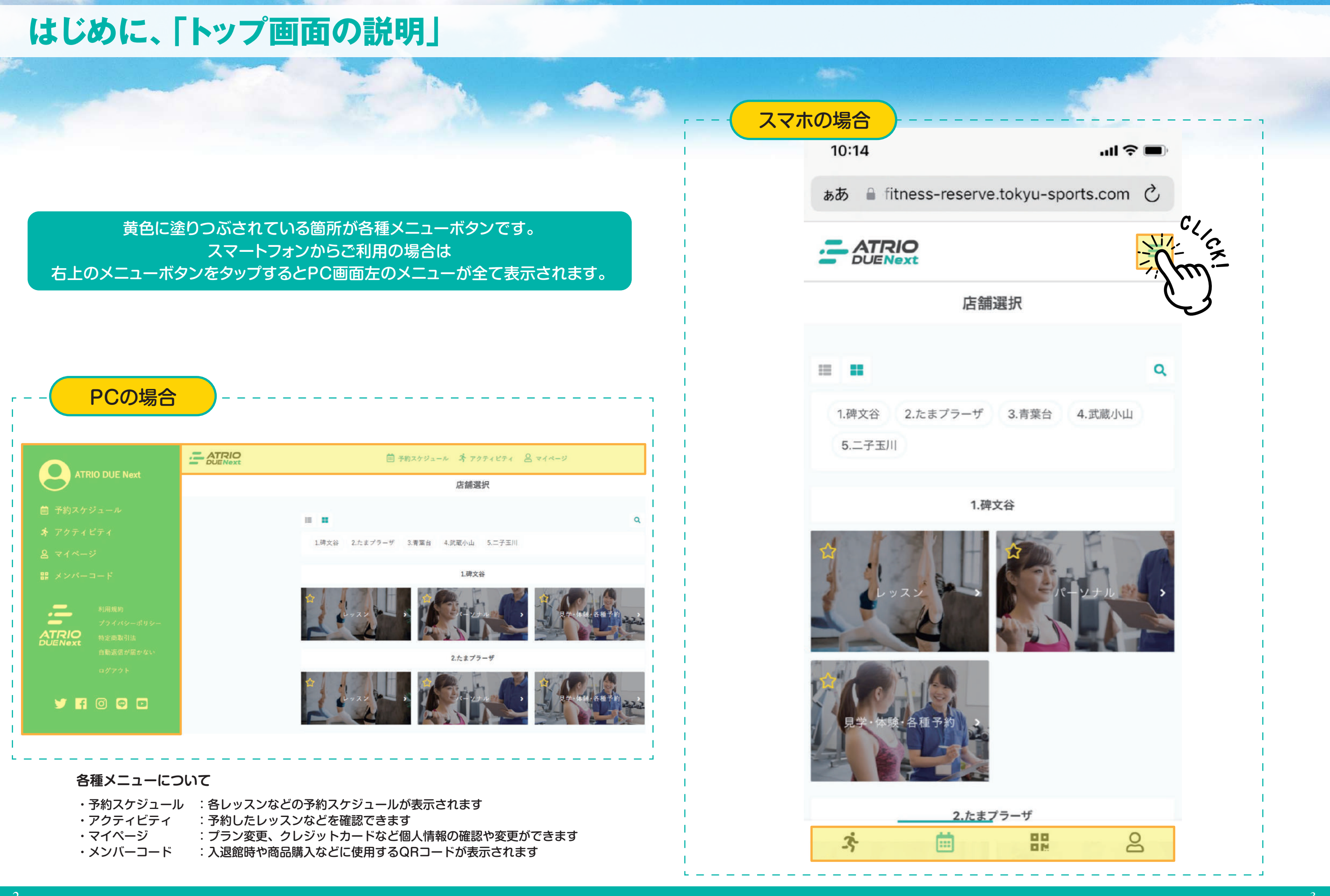

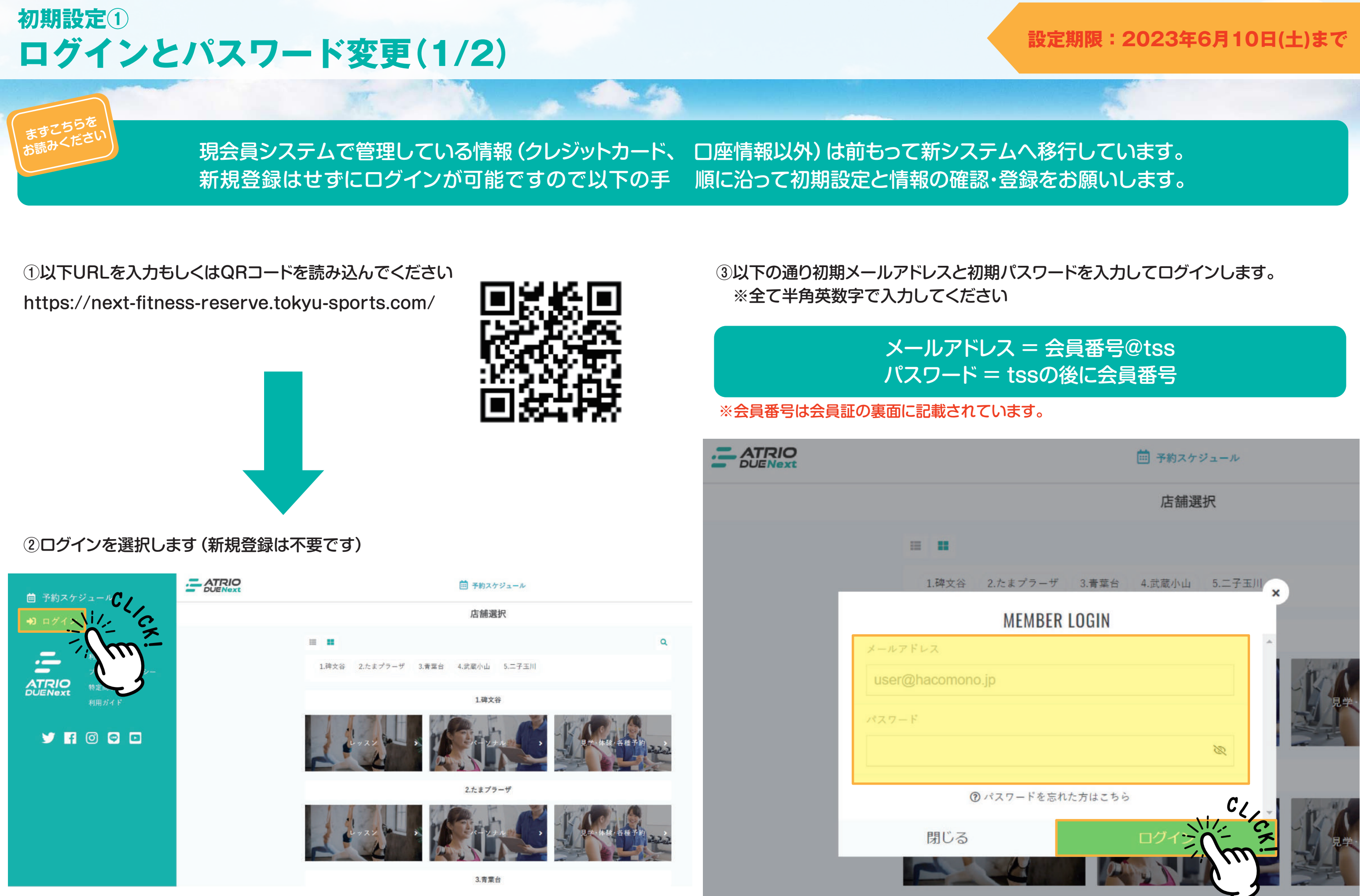

④初期パスワードから変更を行ってください ※最小文字数は6文字です ※必ずアルファベットと数字を組み合わせてください

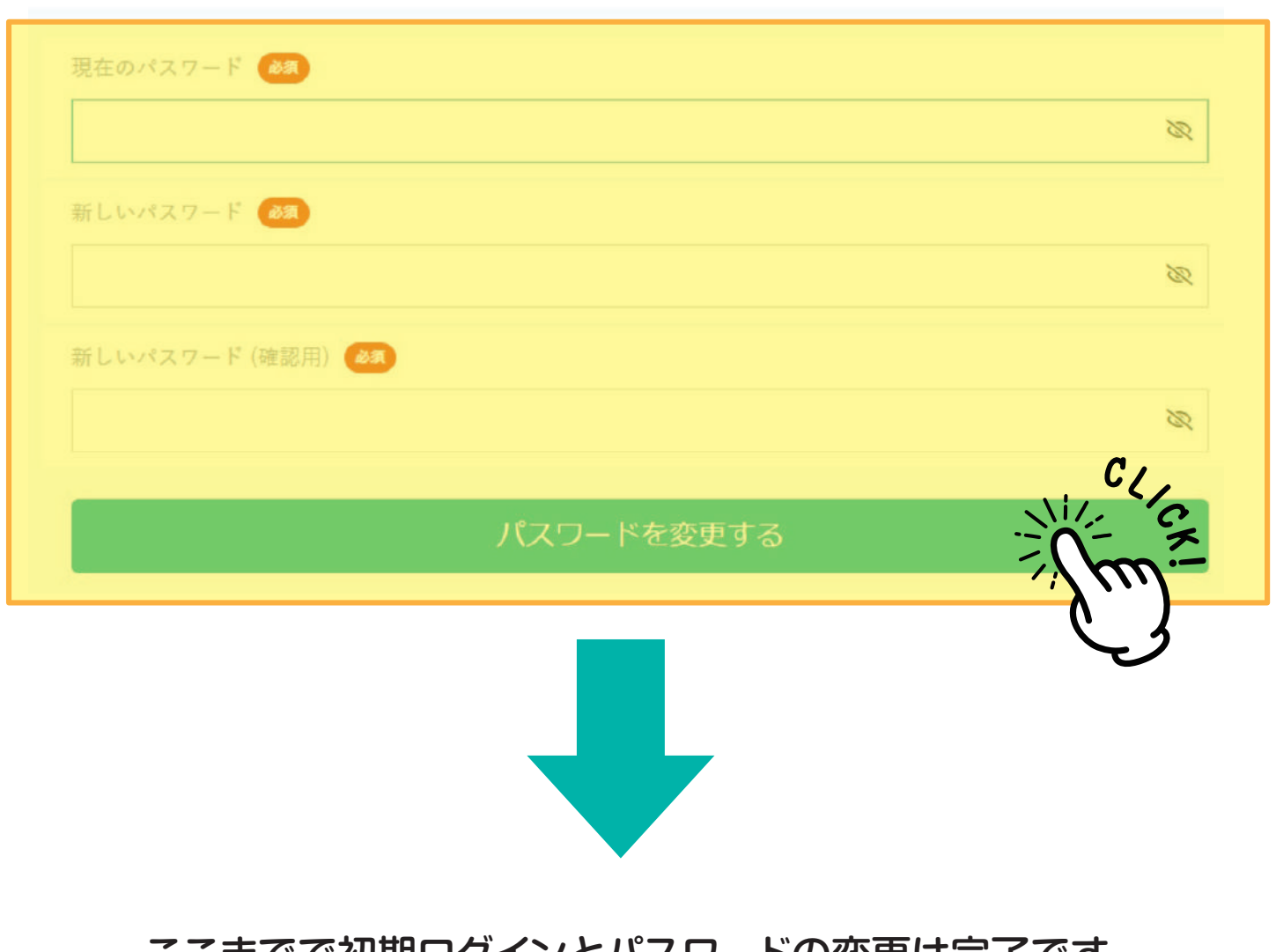

ここまでで初期ログインとパスワードの変更は完了です。 次は個人情報の確認・編集とメールアドレスの変更へ進みます。

| PCで利用する場合(W      |
|------------------|
| 推奨ブラウザ:          |
| Google Chrome最新  |
| Safari最新バージョン    |
| Microsoft Edge最新 |
|                  |
| iOS端末で利用する場合     |
| 推奨OS:            |
| iOS最新バージョンと      |
| 1つか2つ前のバージョ      |
| 推奨ブラウザ:          |
| Safari最新バージョン    |
| Google Chrome最新  |
| LINEアプリ内ブラウザ     |
|                  |
| Android端末で利用す    |
| <br>推奨OS:        |
| Android最新バージョ    |
| 推奨ブラウザ:          |
| Google Chrome最新  |
|                  |

パスワード変更

## 設定期限:2023年6月10日(土)まで

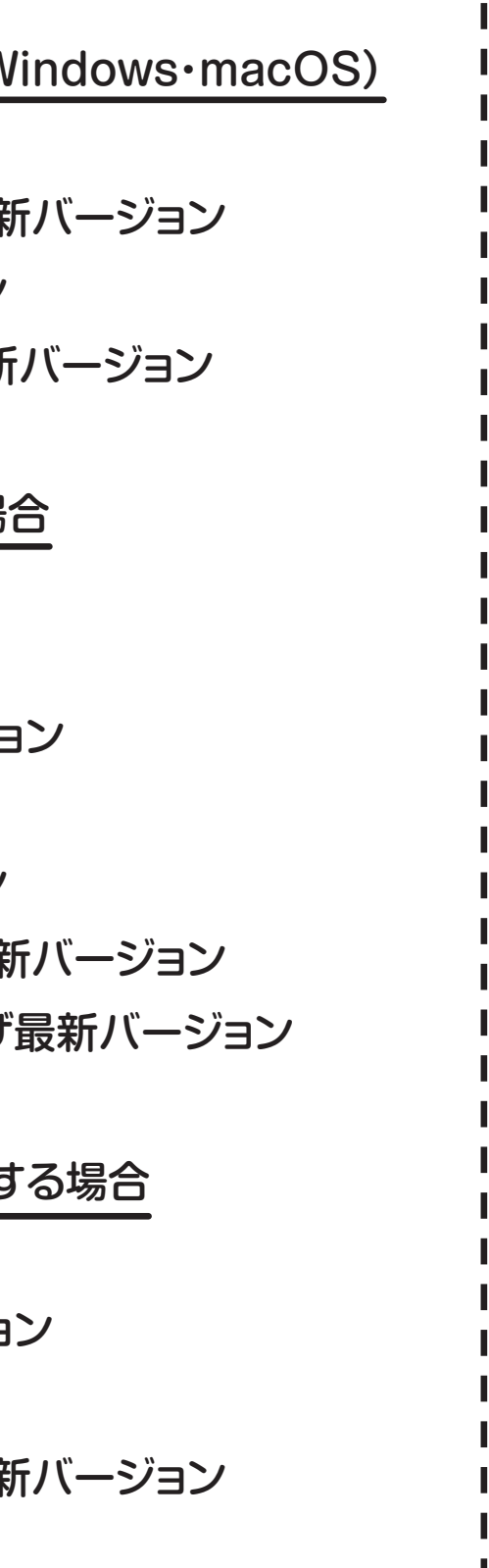

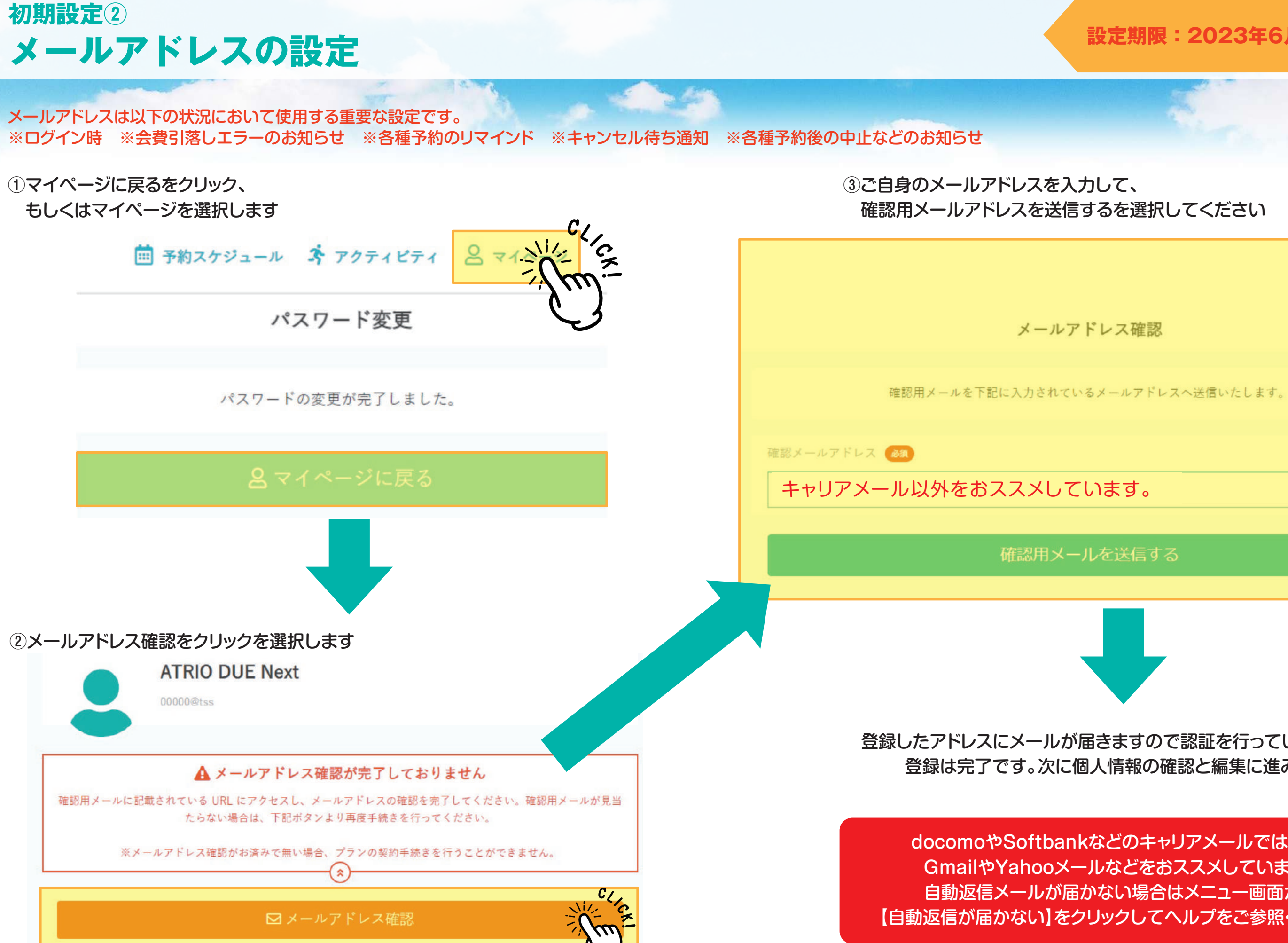

## 設定期限:2023年6月10日(土)まで

登録したアドレスにメールが届きますので認証を行っていただければ 登録は完了です。次に個人情報の確認と編集に進みます。

docomoやSoftbankなどのキャリアメールではなく、 GmailやYahooメールなどをおススメしています。 自動返信メールが届かない場合はメニュー画面から 【自動返信が届かない】をクリックしてヘルプをご参照ください。

# 初期設定3 個人情報の確認と編集

(1マイページを選択します)

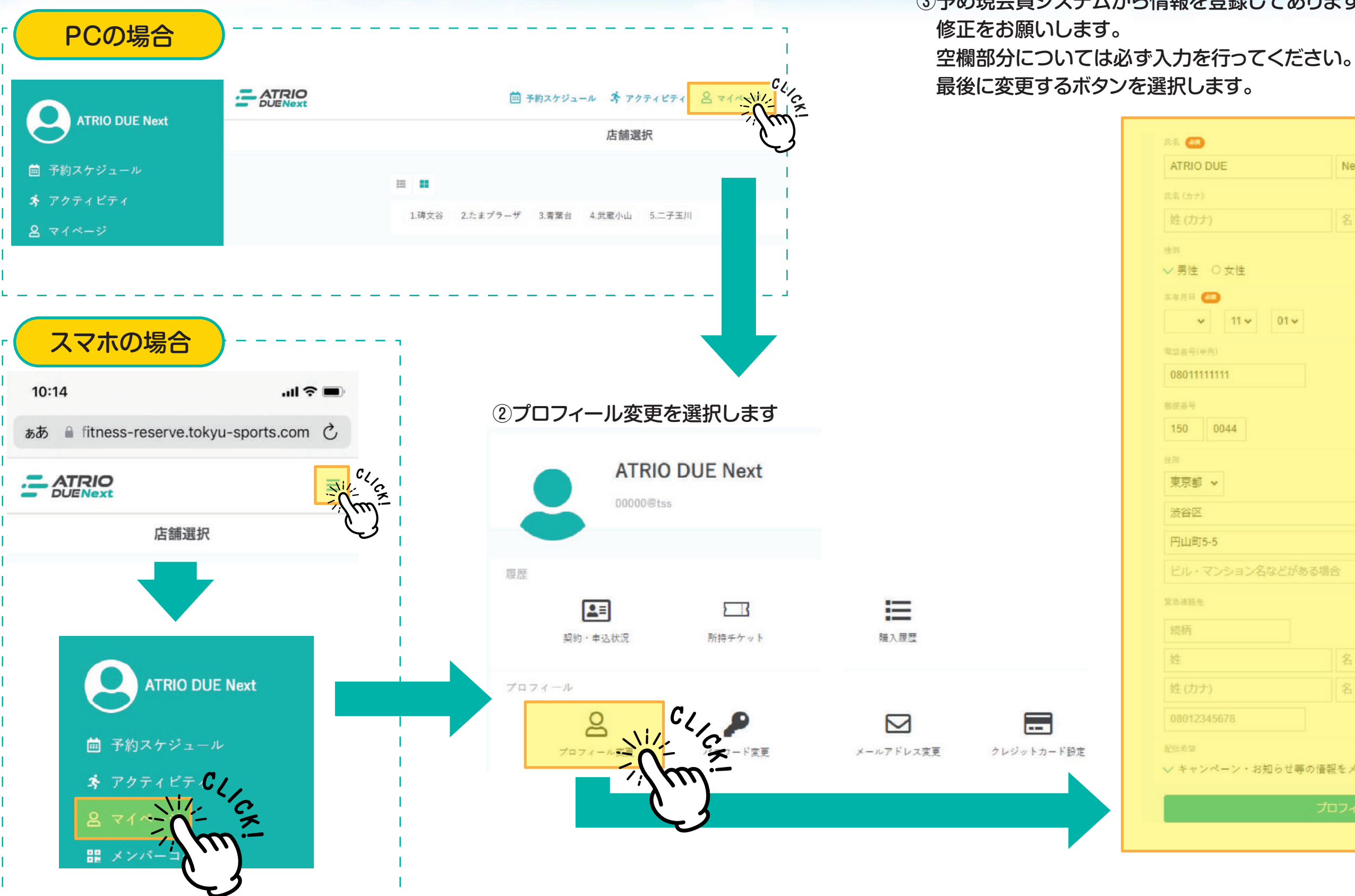

## 設定期限:2023年6月10日(土)まで

### ③予め現会員システムから情報を登録してありますが、誤りがある場合は

|          | Next       |     |             |
|----------|------------|-----|-------------|
|          |            |     |             |
|          | 名 (力ナ)     |     |             |
|          |            |     |             |
|          |            |     |             |
| 01 -     |            |     |             |
| 010      |            |     |             |
|          |            |     |             |
|          |            |     |             |
|          |            |     |             |
|          |            |     |             |
|          |            |     |             |
|          |            |     |             |
|          |            |     |             |
| 名などがある場  | 8          |     |             |
|          |            |     |             |
|          |            |     |             |
|          | 名          |     |             |
|          | 名 (カナ)     |     |             |
|          |            |     |             |
|          |            |     |             |
| お知らせ等の情報 | Rをメールで受け取る | (   |             |
| プロ       | コフィールを変更する |     | CA          |
|          |            | 1/2 | <u>м. –</u> |
|          |            | )   | 7           |
|          |            |     |             |

# 必ず行っていただきたい事(1) クレジットカード登録

※本設定は2023年6月10日(土)までに完了をお願いします。 ※新システムからの初めての会費のご請求は、2023年6月20日(7月分会費)となります。 ※割賦販売法に基づき現行システムにてご利用のカード情報などについて弊社は一切確認する事ができませんので、ご自身で登録を お願いします。新システムにおいて登録されたカード情報についても弊社では一切確認は行えません。

## 【ご利用可能なカードブランド】

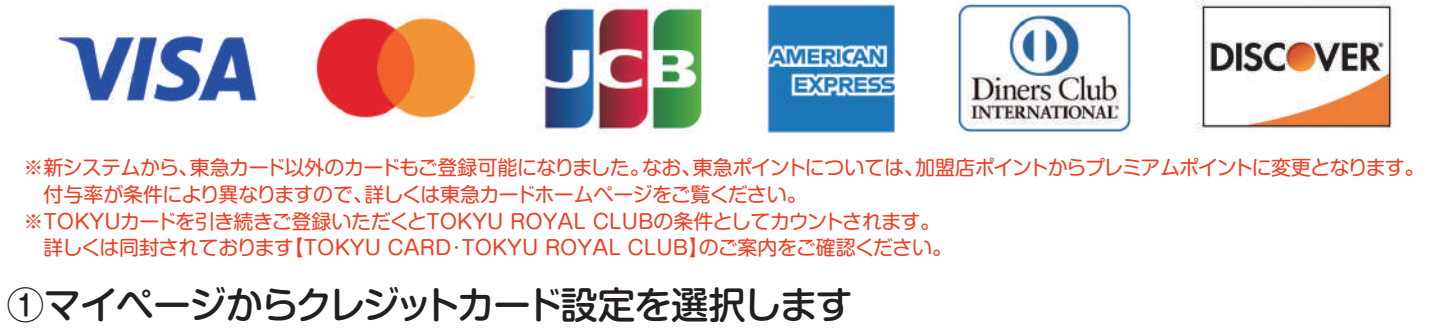

②全て入力して登録するボタンを選択します ※登録いただくクレジットカードの指定はございません。 ※本設定にてご入力いただいたクレジットカードから月会費や 本システム内でご購入いただた商品代が引き落とされます。 ※カード有効期限が切れてしまうと【未納】扱いとなりますので、 本サイト上での更新をお願いします。

| ATRIO DUE Next                        | カード番号 🚱             |         |
|---------------------------------------|---------------------|---------|
| 00000@tss                             | 1111 2222 3333 4444 |         |
|                                       | カード名義 😹             |         |
|                                       | YOUR NAME           |         |
| 履歴                                    | 有効期限 🚳              |         |
|                                       | 月/年                 |         |
| 契約・申込状況 所持チケット 購入履歴                   | セキュリティコード 🔊         |         |
|                                       | CVC                 |         |
|                                       |                     | 新しく利用カー |
|                                       |                     |         |
| プロフィール変更 パスワード変更 メールアドレス変更 クレジットカ ドロテ |                     |         |

## 設定期限:2023年6月10日(土)まで

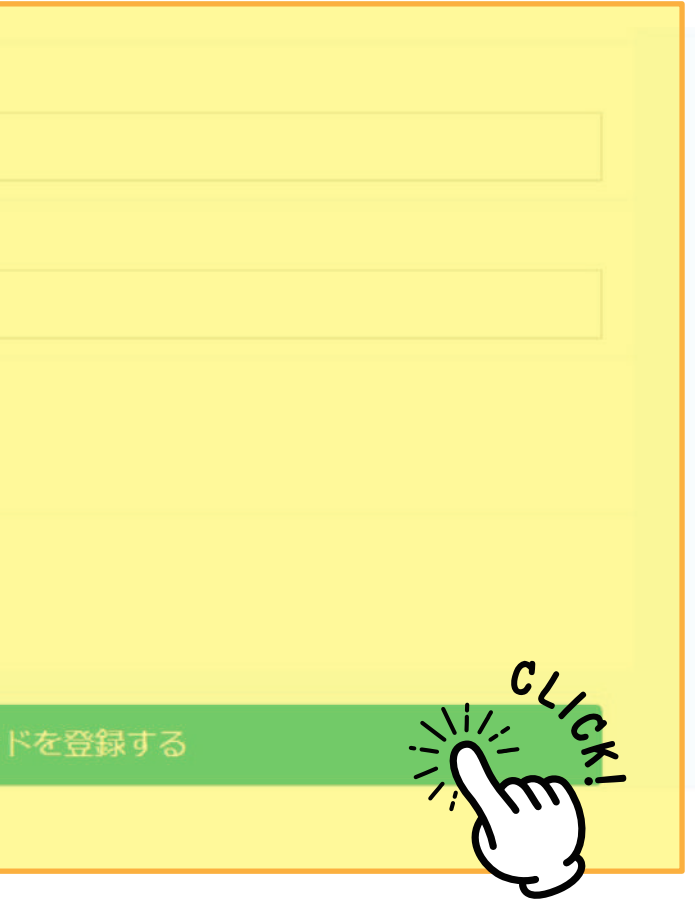

ご希望の方は店頭スタッフまでご相談ください。

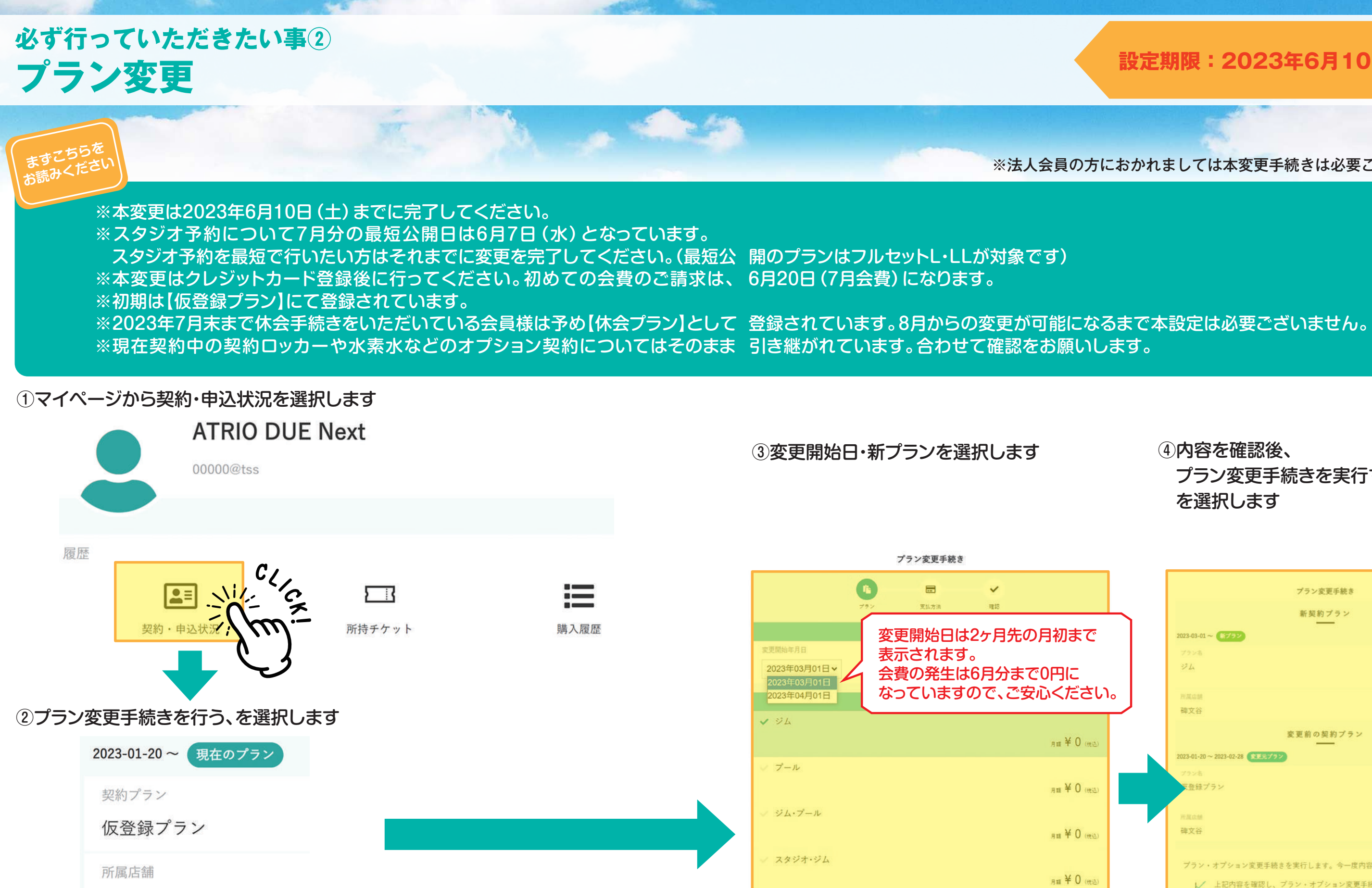

碑文谷

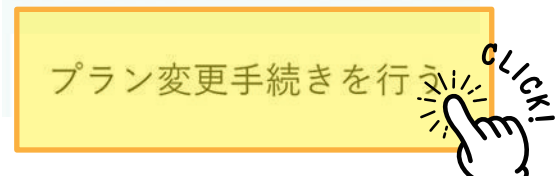

月頭 ¥ 0 (供达

フルセットS

## 設定期限:2023年6月10日(土)まで

※法人会員の方におかれましては本変更手続きは必要ございません。

④内容を確認後、 プラン変更手続きを実行する、 を選択します

|   | プラン変更手続き                                |
|---|-----------------------------------------|
|   | 新契約ブラン                                  |
| I | 2023-03-01 ~ 57/92                      |
|   | Yava                                    |
|   | 27/2 a                                  |
|   | 月期 ¥ 0 (152)                            |
|   | 用葉は語                                    |
|   | 碑文谷                                     |
|   |                                         |
|   | 変更前の契約プラン                               |
|   | 2023-01-20~2023-02-28 (主王元ブラン)          |
|   | 79%                                     |
|   | 交登録プラン                                  |
|   | 月頭 ¥ 0 (1932)                           |
|   | 所观众储                                    |
|   | 碑文谷                                     |
|   |                                         |
|   | プラン・オプション変更手続きを実行します。今一度内容のご確認をお願い致します。 |
|   | L 上記内容を確認し、ブラン・オブション変更手続きの実行に回答します。     |
|   |                                         |
|   |                                         |
|   | Ęč 7 mi                                 |
|   |                                         |
|   |                                         |
|   |                                         |
|   |                                         |

※新プランについては「アトリオドゥーエリニューアルのお知らせP10~13」をご覧ください。

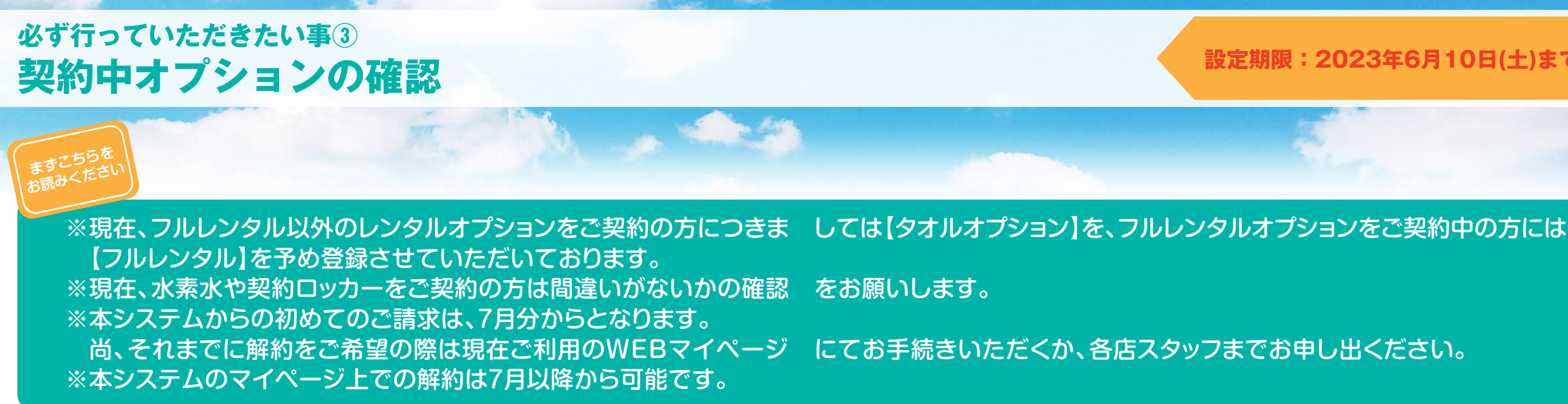

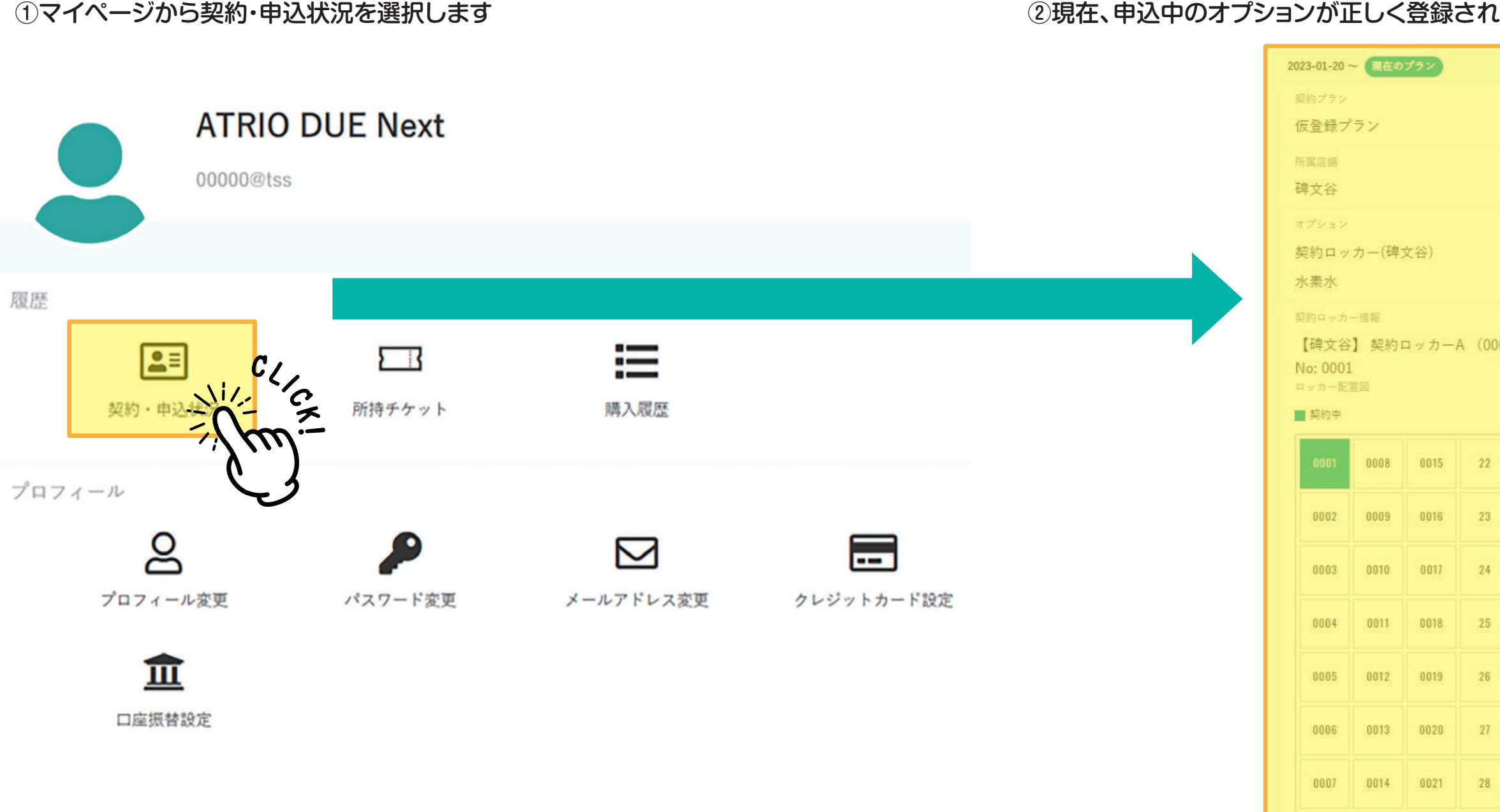

## 設定期限:2023年6月10日(土)まで

### ②現在、申込中のオプションが正しく登録されているかご確認ください。

| 001 | l~)  |      |      |  |
|-----|------|------|------|--|
|     |      |      |      |  |
|     | 0022 | 0029 | 0036 |  |
|     | 0023 | 0030 | 0037 |  |
|     | 0024 | 0031 | 0038 |  |
|     | 0025 | 0032 | 0039 |  |
|     | 0026 | 0033 | 0040 |  |
|     | 0027 | 0034 | 0041 |  |
|     | 0028 | 0035 | 0042 |  |

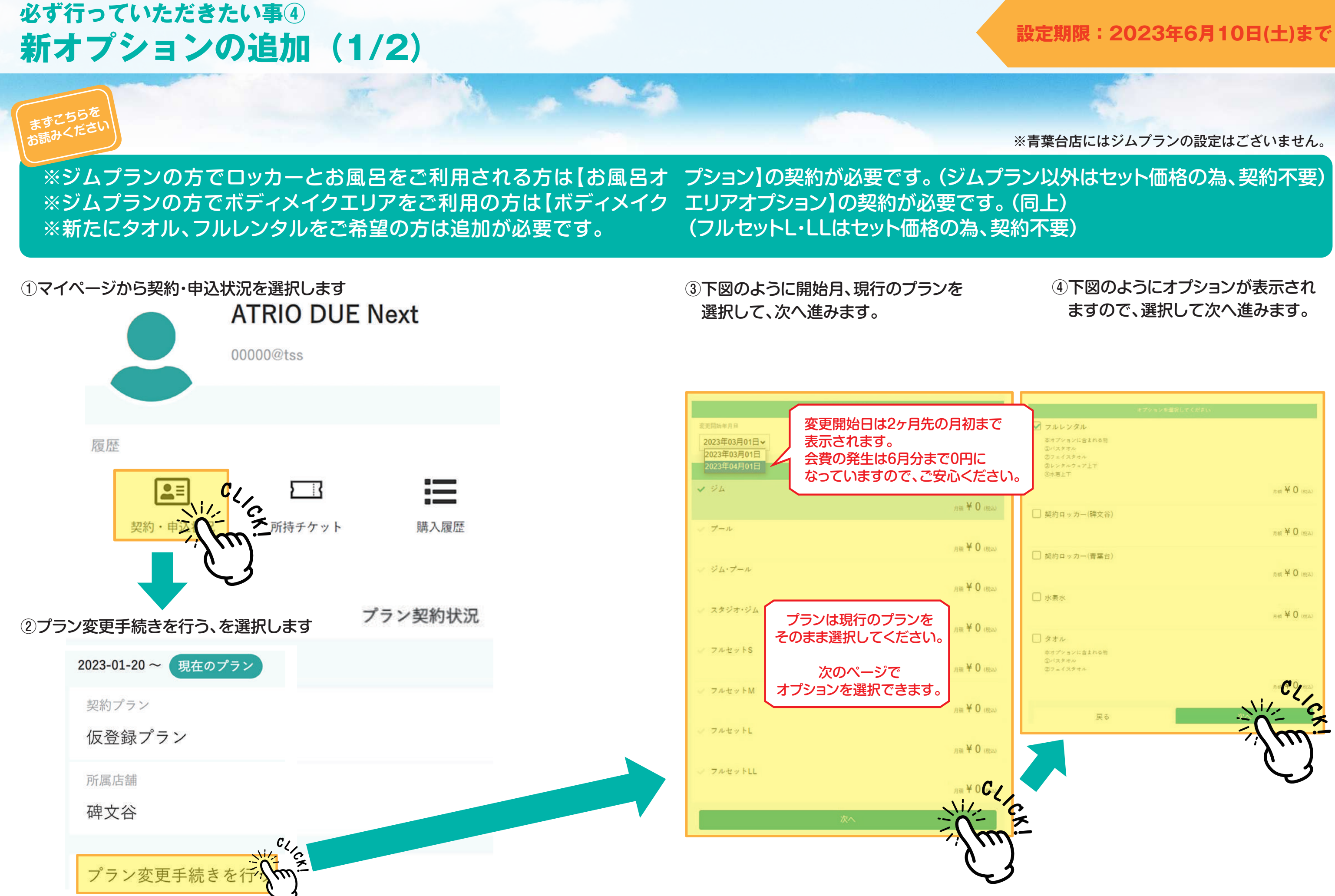

|                    | オプションを選択してください |
|--------------------|----------------|
| 🗹 フルレンタル           |                |
| 本オプションに含まれる際       |                |
| ③バスタオル<br>③フェイスタオル |                |
| ②レンタルウェア上下         |                |
| ③水若上下              |                |
| <b>,</b>           | n m ¥ 0 (maa)  |
|                    |                |
| □ 契約ロッカー(碑文谷)      |                |
|                    | 月候 ¥ 0 (昭志)    |
|                    |                |
| □ 契約ロッカー(青葉台)      |                |
|                    | 8 × 0 (m)      |
|                    | Sine : O (max) |
| □ 水素水              |                |
|                    | X O            |
|                    | 日梢 羊 🛈 (他名)    |
| □ タオル              |                |
| ホオプションに含まれる物       |                |
| ①バスタオル             |                |
| ③フェイスタオル           |                |
|                    | R# (* 0, m2)   |
|                    |                |
| 戻る                 |                |
|                    |                |
|                    |                |
|                    | λ)             |
|                    | いよ             |
|                    |                |
|                    |                |

# 必ず行っていただきたい事⑤ 新オプションの追加(2/2)

⑤新プランとして選択されているプラン名、オプション名が正しい事を確認します。

 新契約プラン

 2023-03-01 ~ 新ブラン

 プラン名

 ジム

 月額 ¥ 0 (税込)

 所属店舗

 碑文谷

 オブション|

 フルレンタル

 「類 (税込)

 月額 (税込)

 「類 (税込)

 「類 (税込)

⑥変更手続きへの同意部分へチェックを入れます。

| 変更前の契約                                                    |
|-----------------------------------------------------------|
| 2023-01-20 ~ 2023-02-28 変更元プラン                            |
| <sup>プラン名</sup><br>仮登録プラン                                 |
| 所属店舗<br>碑文谷                                               |
| プラン・オプション変更手続きを実行しまします<br>します<br>▶ 上記内容を確認し、プラン・オプシ<br>す。 |
| プラン変更手続                                                   |

①プラン変更手続きを実行する、を選択して終了です。

## 設定期限:2023年6月10日(土)まで

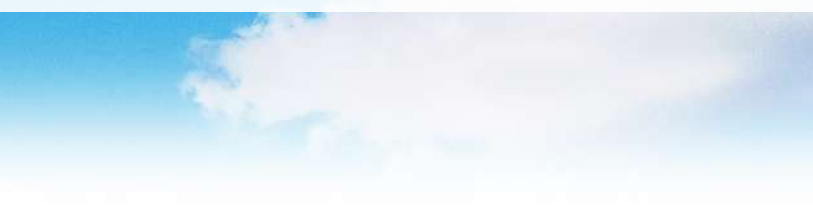

# 約プラン 月額¥0(税込) ます。今一度内容のご確認をお願い致 ョン変更手続きの実行に同意しま を実行す

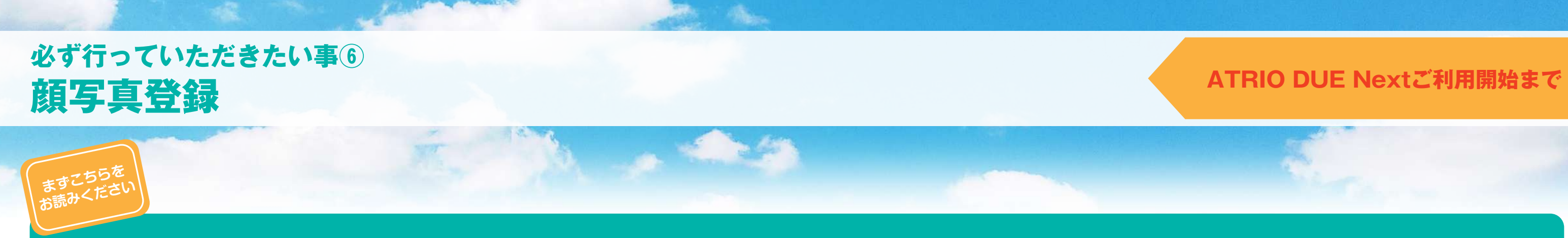

## 本設定は館内ご利用中の緊急時やセキュリティ上、必要な登録です。

### ①マイページからプロフィール変更を選択します

### ②顔写真の下の画像を登録するを選択します

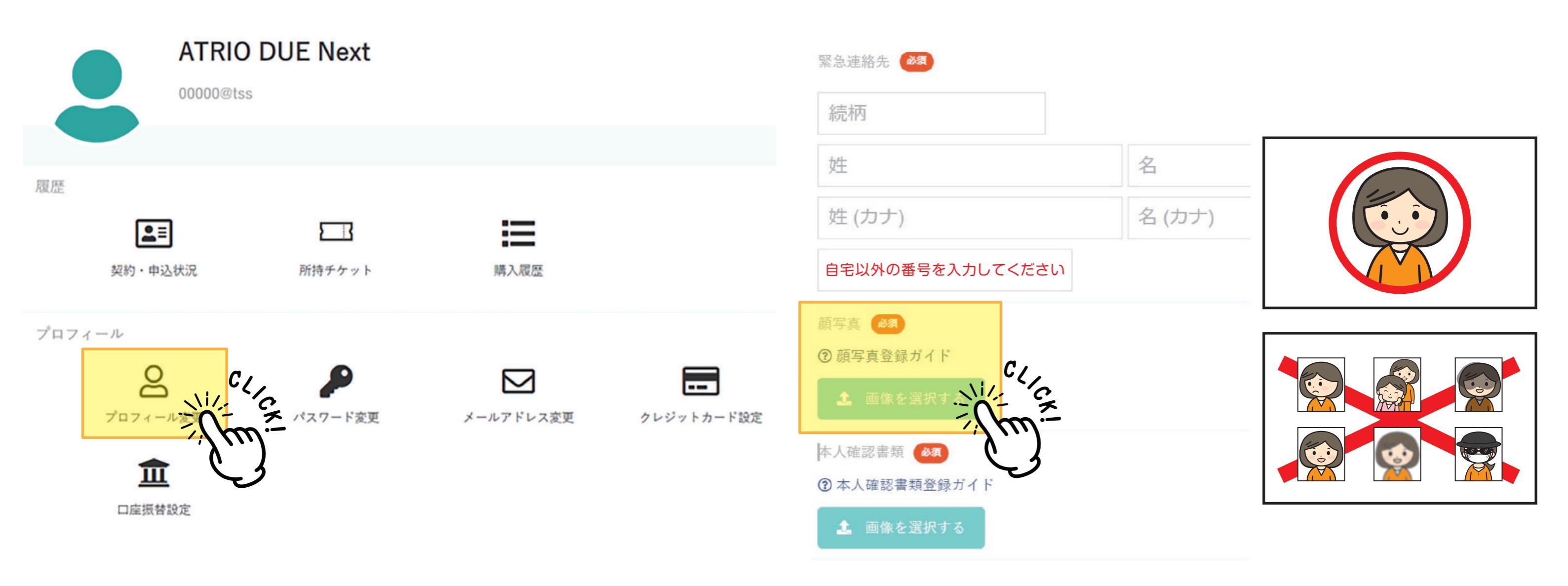

③画像を選択した後に、プロフィールを変更するを選択して完了です